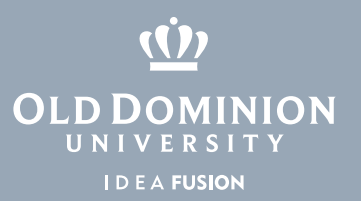

## TurningPoint Student Guide

Turning Point Technologies student response system combines interaction and assessment to enhance the classroom experience. Using RF transmitters (also called clickers), all students can answer questions and with a simple click of a button. Results are instantly charted and displayed for real-time student feedback and lesson refinement-allowing you to make the most of your class time.

## From Blackboard

- 1. Log in to Blackboard, and navigate to your course.
- 2. Select **Tools** on the menu on the left side.

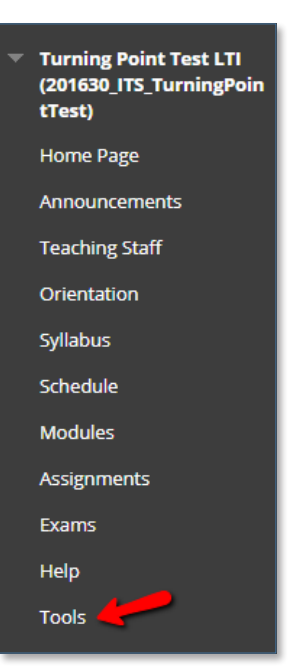

3. Select **Turning Technologies Account Registration** on the tools page.

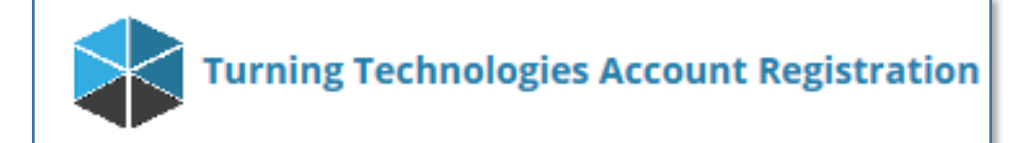

## Information Technology Services

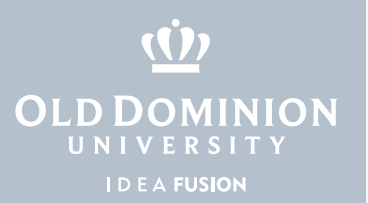

4. You will be redirected to Turning Technologies. If prompted, log in with your MI-DAS ID and password.

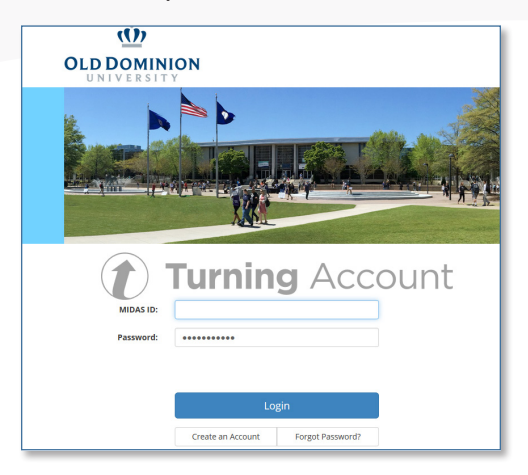

5. Check the box to agree to terms, then click **Finish** to continue.

| Your new account will be associated with the Learning | ng Management System once created.     |
|-------------------------------------------------------|----------------------------------------|
| Email                                                 |                                        |
| @odu.edu                                              |                                        |
| First Name *                                          | Last Name *                            |
| Aman                                                  | Therein .                              |
| Role *                                                |                                        |
| Student                                               | •                                      |
| By checking this, you agree to comply with the End-U  | ser License Agreement and Terms of Use |

6. Click **Get Started** to continue the account creation process.

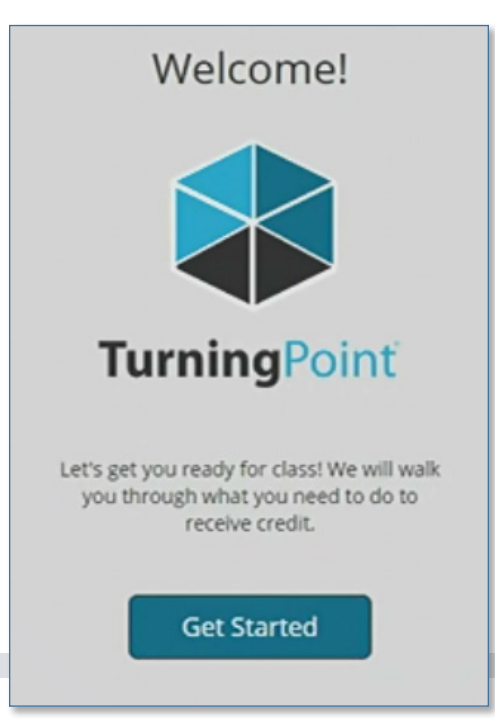

TurningPoint Student Guide

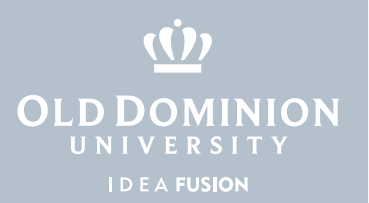

7. If you purchased a subscription for a web or mobile device or have a license from the purchase of a clicker, please enter it here and click **Continue**. Even if you only want to register a clicker, you will still need to enter your subscription code for the system to work correctly.

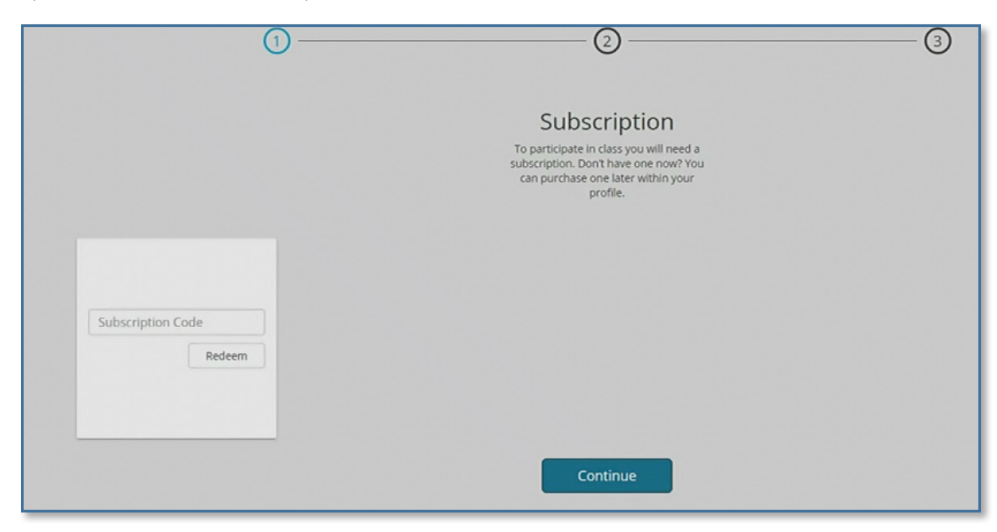

8. If you have a clicker, enter the clicker ID here and click **Continue**. If not, just leave the field blank and click continue.

|           | 0                                                                                                    | 3 |
|-----------|----------------------------------------------------------------------------------------------------|---|
|           | Clicker ID<br>You may be required to use a clicker. Not<br>sure if you need one? Ask your instructor. |   |
| Mobile ID | Clicker ID Add                                                                                        |   |
|           | Continue                                                                                              |   |

9. Confirm the username is correct for Blackboard and click **Finish**.

| (1                | )2                                          | -3 |
|-------------------|---------------------------------------------|----|
|                   | Learning Management System (LMS) Connection |    |
|                   | instructor is able to send your grades.     |    |
| Blackboard        |                                             |    |
| 0                 |                                             |    |
| LMS Username: 002 |                                             |    |
|                   | Finish                                      |    |

TurningPoint Student Guide